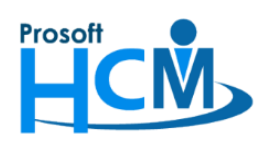

# FAQ – ต้องการแก้ไขกะงานในตารารางทำงานที่ประมวลผลเวลาการทำงานไปแล้ว ในโปรแกรมบริหารงานบุคคล (HRMI) ทำอย่างไร

กรณีที่กำหนดกะงานให้พนักงานไปแล้วทั้งงวด หรือทั้งปี แล้วต้องการแก้ไขตารางการทำงานของพนักงาน แต่ไม่ สามารถแก้ไขได้เนื่องจากมีการประมวลผลเวลาการทำงานในวันที่ต้องการแก้ไขไปแล้ว จะมีขั้นตอนอย่างไร ?

เช่น ต้องการแก้ไขกะงาน Shift001 เป็นกะงาน Shift004 ในวันที่ 25/9/2020 แต่มีการประมวลผลเวลาไปแล้ว สังเกตได้จาก คำว่า Process ในวันตารางทำงาน

| e | 🕏 กำหนดตารางการทำง          | บาน                                   |                                                            |                                                   |                                                   |                                                   | x                      |
|---|-----------------------------|---------------------------------------|------------------------------------------------------------|---------------------------------------------------|---------------------------------------------------|---------------------------------------------------|------------------------|
|   | กำหนดตารางการทำ             | งานของพนักงาน : 6                     | 0-004 นาย สมสมร                                            | โชคดี                                             |                                                   |                                                   |                        |
|   | <<                          | เดือน                                 | กันยายน                                                    | ∽ บี 2020                                         | D ‡                                               |                                                   | >>                     |
|   | Sunday                      | Monday                                | Tuesday                                                    | Wednesday                                         | Thursday                                          | Friday                                            | Saturday               |
|   | 30 August                   | 31                                    | 1 September<br>Process<br>Shift001<br>08:00-17:00 Shift001 | 2<br>Process<br>Shift001<br>08:00-17:00 Shift001  | 3<br>Process<br>Shift001<br>08:00-17:00 Shift001  | 4<br>Process<br>Shift001<br>08:00-17:00 Shift001  | 5<br>Shift001<br>भएक   |
|   | 6<br>หนุด                   | 7<br>Process<br>08:00-17:00 Shift001  | 8<br>Process<br>Shift001<br>08:00-17:00 Shift001           | 9<br>Process<br>Shift001<br>08:00-17:00 Shift001  | 10<br>Process<br>Shift001<br>08:00-17:00 Shift001 | 11<br>Process<br>Shift001<br>08:00-17:00 Shift001 | 12<br>Shift001<br>אנקא |
|   | 13<br>หยุด                  | 14<br>Process<br>08:00-17:00 Shift001 | 15<br>Process<br>Shift001<br>08:00-17:00 Shift001          | 16<br>Process<br>Shift001<br>08:00-17:00 Shift001 | 17<br>Process<br>Shift001<br>08:00-17:00 Shift001 | 18<br>Process<br>Shift001<br>08:00-17:00 Shift001 | 19<br>Shift001<br>หยุด |
|   | 20<br>אנוף                  | 21<br>Process<br>08:00-17:00 Shift001 | 22<br>Process<br>Shift001<br>08:00-17:00 Shift001          | 23<br>Process<br>Shift001<br>08:00-17:00 Shift001 | 24<br>Process<br>Shift001<br>08:00-17:00 Shift001 | 25<br>Process<br>Shift001<br>08:00-17:00 Shift001 | 26<br>Shift001<br>หนุด |
|   | 27<br>หยุด                  | 28<br>Process<br>08:00-17:00 Shift001 | 29<br>Process<br>Shift001<br>08:00-17:00 Shift001          | 30<br>Process<br>Shift001<br>08:00-17:00 Shift001 | 1 October                                         | 2                                                 | 3                      |
|   | 4                           | 5                                     | 6                                                          | 7                                                 | 8                                                 | 9                                                 | 10                     |
|   | กะงานปกติ<br>ขออนุมัติลา    | วันหยุดกะงาน<br>ขอแลกกะงาน            | วันหยุดบริษัท<br>ขอเปลี่ยนกะงาน                            | ขอทำงานล่วงเวล<br>ขอทำงานล่วงเวล                  | งา 🔊 Fle<br>งาแบบกลุ่ม                            | xible Time                                        |                        |
| , | หมายเหตุ : วันที่มีการประมว | งลเวลาแล้วจะไม่สามารถแก <u>่</u>      | ไขกะงานได้                                                 |                                                   |                                                   |                                                   | Close                  |

หมายเหตุ : วันที่มีการประมวลผลเวลาแล้วจะไม่สามารถแก้ไขกะงานได้

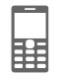

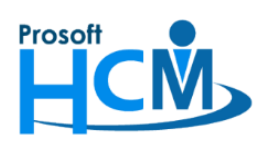

#### บริษัท โปรซอฟท์ เอชซีเอ็ม จำกัด

287 หมู่ที่ 5 ตำบลสันทรายน้อย อำเภอสันทราย จังหวัดเชียงใหม่ 50210 โทรศัพท์: 0-2402-6560 ,081-359-7687 Email: <u>support@prosofthcm.com</u> Website: <u>www.prosofthcm.com</u>

# ขั้นตอนการแก้ไขดังนี้

- 1. ลบการประมวลผลเวลาการทำงานของพนักงาน
- 2. ลบกะงานในตารางการทำงานของพนักงานและกำหนดกะงานใหม่
- 1. ลบการประมวลผลเวลาการทำงานของพนักงาน

#### ไปที่ "Time Attendance" > "บันทึกแก้ไขปรับปรุงเวลา (Manual)"

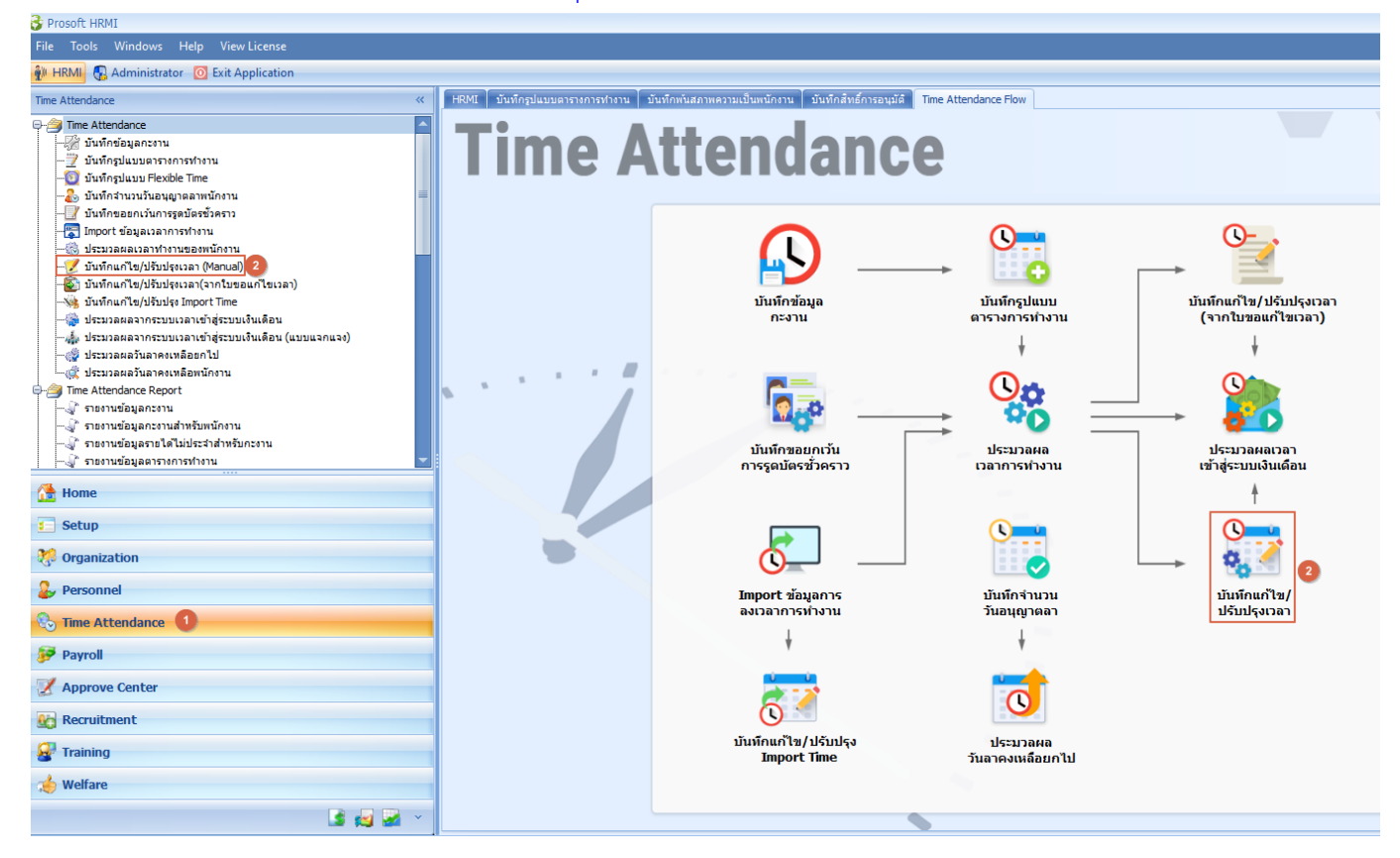

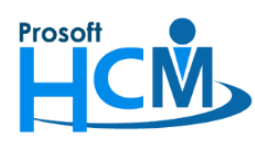

#### บริษัท โปรซอฟท์ เอชซีเอ็ม จำกัด

287 หมู่ที่ 5 ตำบลสันทรายน้อย อำเภอสันทราย จังหวัดเชียงใหม่ 50210

ั โทรศัพท์: 0-2402-6560 ,081-359-7687 Email: <u>support@prosofthcm.com</u> Website: <u>www.prosofthcm.com</u>

- 1.1. ระบุวันที่ที่ต้องการแก้ไขตารางการทำงาน
- 1.2. ระบุรหัสพนักงานที่ต้องการ
- 1.3. เลือกสถานะข้อมูลเป็น "ทุกสถานะ"
- 1.4. เลือก "แสดงรายการข้อมูล"
- 1.5. เลือกวันที่ต้องการลบ > Click ขวา > "ลบข้อมูล"

| oporal        |             | .,         |          |           |              |                |                 |               |           | -                 |
|---------------|-------------|------------|----------|-----------|--------------|----------------|-----------------|---------------|-----------|-------------------|
|               | Danage      |            |          |           |              |                |                 |               |           |                   |
| รักแกกงหม     | Range       | _          |          |           |              | 1956910115014  |                 |               |           |                   |
| วันที่        | 25/09/2020  | <u></u>    | ถึง 25   | 5/09/2020 |              | รหัสกะงาน      |                 | ถึง           |           |                   |
| รทัสหน่วยงาน  |             |            | ถึง      |           |              | สถานะข้อมูล    |                 |               |           |                   |
| ตำแหน่งงาน    |             |            | ถึง      |           |              | 🔘 ปกติ         | Ô               | ขาดงาน        | 🖲 ทุกสถาน | 12                |
| ประเภทพนักงาน |             |            |          |           | -            | 🔘 สาย,ออกก่    | อน 🔘            | ผิดพลาด       |           |                   |
| กลุ่มพนักงาน  |             |            | ถึง      |           |              |                |                 |               |           |                   |
|               |             |            |          |           |              |                |                 |               |           |                   |
| ระดบพนกงาน    |             |            | ถง       |           |              | _              |                 |               |           |                   |
| รหัสพนักงาน   | 60-004      |            | ถึง 60   | 0-004     |              | 🗌 กรองพนักงานล | กออก            |               | ua        | พระ เอย เราะบอมูด |
| รหัสพนักงาน   | ชื่อพนักงาน | วันที่     | รหัสกะ   | ะงาน      | วัน เวลาเข้า | (1)            | วัน เวลาออก (1) | สาย (ชั่วโมง) | ออกก่อน ( | ทำงาน/ขาด เ       |
| 60-004        | นาย สมส     | 25/09/2020 | Shift001 | ลบข้      | อมูล         |                |                 | 0:00          | 0:00      | 8:00              |
|               |             |            |          |           |              |                |                 |               |           |                   |
|               |             |            |          |           |              |                |                 |               |           |                   |
|               |             |            |          |           |              |                |                 |               |           |                   |
|               |             |            |          |           |              |                |                 |               |           |                   |
|               |             |            |          |           |              |                |                 |               |           |                   |
|               |             |            |          |           |              |                |                 |               |           |                   |
|               |             |            |          |           |              |                |                 |               |           |                   |
|               |             |            |          |           |              |                |                 |               |           |                   |
|               |             |            |          |           |              |                |                 |               |           |                   |
|               |             |            |          |           |              |                |                 |               |           |                   |
|               |             |            |          |           |              |                |                 |               |           |                   |
| 4 4 Dered tel |             |            |          |           |              |                |                 |               |           |                   |

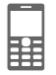

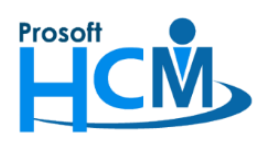

#### จะแสดงหน้าจอแจ้งเตือนดังภาพ

| 😚 ค่าเตือน | x                                                                |
|------------|------------------------------------------------------------------|
| 2          | Question<br>คุณต้องการลบข้อมูล การมาทำงานของพนักงาน ใช่หรือไม่ ? |
| Ca -       | Yes                                                              |

1.6. กด "Yes" เพื่อยืนยันการลบข้อมูล เมื่อลบแล้วจะแสดงผลการลบข้อมูล

| 😚 บันทึกแก้ไข/ปรั | ับปรุงเวลา (I | Manual)        | h.,   | Marca A       | o class    |                |         |             |          |           | - = 2      |
|-------------------|---------------|----------------|-------|---------------|------------|----------------|---------|-------------|----------|-----------|------------|
| เขยพ 🛃 Save       | าปรงเวลา (I   |                | 2     | More Action • | Close      |                |         |             |          |           |            |
| General           |               |                |       |               |            |                |         |             |          |           | ( →        |
| รูปแบบวันที่      | Range         |                |       |               | •          | ประเภทกะงาน    |         |             |          |           | <b>-</b>   |
| วันที่            | 25/09/2       | 020 🛅          | ถึง   | 25/09/2020    |            | รหัสกะงาน      |         |             | ถึง      |           |            |
| รหัสหน่วยงาน      |               |                | ถึง   |               |            | สถานะข้อมูล    |         |             |          |           |            |
| ตำแหน่งงาน        |               |                | ถึง   |               |            | 🔘 ปกติ         |         | 🔘 ขาดงาน    | 0        | ทุกสถานะ  |            |
| ประเภทพนักงาน     |               |                |       |               | -          | 🔘 สาย,ออกก่    | อน      | 🔘 ผิดพลาด   |          |           |            |
| กลุ่มพนักงาน      |               |                | ถึง   |               |            |                |         |             |          |           |            |
| ระดับพนักงาน      |               |                | ถึง   |               |            |                |         |             |          |           |            |
| รหัสพนักงาน       | 60-004        |                | คือ   | 60-004        |            | 🗆 กรองพนักงานล | าออก    |             |          | แสดงรายกา | รข้อมูล    |
|                   |               | n.d            |       |               | ž. (1)     |                | (1)     |             | (        | -1        |            |
| รทสพนก<br>>1      | ชอพนกงาน      | วนท รทส        | เกะงา | น วนเ         | งลาเขา (1) | วนเวลา         | aan (1) | สาย (ชวเมง) | ออกกอน ( | ทางาน/ขาด | ทางาน/ขาดง |
| 2                 |               |                |       |               |            |                |         |             |          |           |            |
| 3                 |               |                |       |               |            |                |         |             |          |           |            |
| 5                 |               |                |       |               |            |                |         |             |          |           |            |
| 6                 |               |                |       |               |            |                |         |             |          |           | =          |
| 7                 |               |                |       |               |            |                |         |             |          |           |            |
| 9                 |               |                |       |               |            |                |         |             |          |           |            |
| 10                |               |                |       |               |            |                |         |             |          |           |            |
| Task Result       |               |                |       |               |            |                |         |             |          |           |            |
| Errors            | 0 Warnings    | 1 Informations |       |               |            |                |         |             |          |           | G          |
| Description       |               |                |       |               |            |                |         |             |          |           |            |
| > ① Deleted suc   | ceeded 1 row  | 1              |       |               |            |                |         |             |          |           |            |
|                   |               |                |       |               |            |                |         |             |          |           |            |
|                   |               |                |       |               |            |                |         |             |          |           |            |
| Task Result       |               |                |       |               |            |                |         |             |          |           |            |

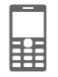

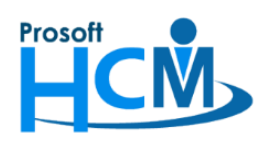

1.7. "Save and Close" การแก้ไข ระบบจะแจ้งเตือนการแก้ไขอีกครั้งให้กด "Yes" เพื่อยืนยันการแก้ไขข้อมูล เมื่อบันทึกเสร็จ แล้วระบบจะปิดหน้าจอบันทึกแก้ไขปรับปรุงเวลาออก

|                 |           | or an (Main  | aary           |      |                      |               |                       |               |             |        |            |             |
|-----------------|-----------|--------------|----------------|------|----------------------|---------------|-----------------------|---------------|-------------|--------|------------|-------------|
| รูปแบ           | บวันที่   | Range        |                |      |                      | •             | ประเภทกะงาน           |               |             |        |            | -           |
| วันที่          |           | 25/09/2020   | 1              | ถึง  | 25/09/2020           |               | รหัสกะงาน             |               | ··· 6       | ia 📃   |            |             |
| รหัสห           | น่วยงาน   |              |                | ถึง  |                      |               | สถานะข้อมูล           |               |             |        |            |             |
| ต่าแห           | เน่งงาน   |              |                | ถึง  |                      |               | 🔘 ปกติ                | 🔘 ขา          | ดงาน        | 0 1    | ทุกสถานะ   |             |
| ประเภ           | กทพนักงาน |              |                |      |                      | *             | 🔘 ສາຍ, ວວກກ່          | อน 🔘 ผืด      | พลาด        |        |            |             |
| กลุ่มเ          | งนักงาน   |              |                | ถึง  |                      |               |                       |               |             |        |            |             |
| ระดับ           | พนักงาน   |              |                | ถึง  |                      |               |                       |               |             |        |            |             |
| รทัสท           | เน้กงาน   | 60-004       |                | 😚 લં | าเดือน               |               |                       | x             |             |        | แสดงรายการ | รข้อมูล     |
|                 | čenio ž   |              | čuć – če       |      | Question             |               |                       |               | (***5***)   |        | 12121/020  | da na la an |
| >1              | หลพนก ช   | อพนกงาน      | วนท รหล        |      | Question<br>คุณต้องก | ารบันทึก ข้อ: | มูลแก้ไข/ปรับปรุงเวล: | า ใช่หรือไม่? | (121210) 55 | กกอน ( | 1/11/12/19 | ทางาน/ขาดง  |
| 2               |           |              |                |      |                      |               |                       |               |             |        |            |             |
| 3               |           |              |                |      | 1                    |               | 1                     |               |             |        |            |             |
| 4               |           |              |                |      |                      |               | Yes                   | No            |             |        |            |             |
| 6               |           |              |                |      |                      |               |                       |               |             |        |            |             |
| 7               |           |              |                |      |                      |               |                       |               |             |        |            | Ī           |
| 8               |           |              |                |      |                      |               |                       |               |             |        |            |             |
| 9               |           |              |                |      |                      |               |                       |               |             |        |            |             |
| 10              |           |              |                |      |                      |               |                       |               |             |        |            |             |
|                 |           |              |                |      |                      |               |                       |               |             |        |            |             |
| II Dek Deer     |           |              | 11.0 m         |      |                      |               |                       |               |             |        |            |             |
| iask Resu       |           | warnings 🛛 💽 | I informations |      |                      |               |                       |               |             |        |            | (           |
| II<br>iask Resu | rrors 🛆 0 |              |                |      |                      |               |                       |               |             |        |            |             |

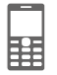

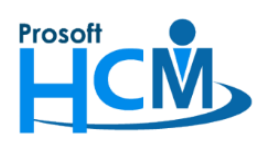

## 2. ลบกะงานในตารางการทำงานของพนักงาน

ไปที่ "Time Attendance" > "บันทึกรูปแบบตารางการทำงาน" > เลือกพนักงานที่ต้องการแก้ไขกะงานขึ้นมา 2.1. คลิกขวา วันที่ต้องการแก้ไขกะงาน > "ยกเลิกกะงานในวันนี้ทั้งหมด"

| <                        | ] เดือน                               | กันยายน                                                    | ร ปี 2020                                         | ¢                                                 |                                                   | >>                                       |
|--------------------------|---------------------------------------|------------------------------------------------------------|---------------------------------------------------|---------------------------------------------------|---------------------------------------------------|------------------------------------------|
| Sunday                   | Monday                                | Tuesday                                                    | Wednesday                                         | Thursday                                          | Friday                                            | Saturday                                 |
| 30 August                | 31                                    | 1 September<br>Process<br>Shift001<br>08:00-17:00 Shift001 | 2<br>Process<br>Shift001<br>08:00-17:00 Shift001  | 3<br>Process<br>Shift001<br>08:00-17:00 Shift001  | 4<br>Process<br>Shift001<br>08:00-17:00 Shift001  | Shift001<br>អង្គគ                        |
| 6<br>หยุด                | 7<br>Process<br>08:00-17:00 Shift001  | 8<br>Process<br>Shift001<br>08:00-17:00 Shift001           | 9<br>Process<br>Shift001<br>08:00-17:00 Shift001  | 10<br>Process<br>Shift001<br>08:00-17:00 Shift001 | 11<br>Process<br>Shift001<br>08:00-17:00 Shift001 | Shift001<br>หยุด                         |
| 13<br>אנוף               | 14<br>Process<br>08:00-17:00 Shift001 | 15<br>Process<br>Shift001<br>08:00-17:00 Shift001          | 16<br>Process<br>Shift001<br>08:00-17:00 Shift001 | 17<br>Process<br>Shift001<br>08:00-17:00 Shift001 | 18<br>Process<br>Shift001<br>08:00-17:00 Shift001 | Shift001<br>អង្គគ                        |
| 20<br>หยุด               | 21<br>Process<br>08:00-17:00 Shift001 | 22<br>Process<br>Shift001<br>08:00-17:00 Shift001          | 23<br>Process<br>Shift001<br>08:00-17:00 Shift001 | 24<br>Process<br>Shift001<br>08:00-17:00 Shift001 | 25<br>Shift001<br>08:00-17:00 Shift001            | Shift001<br>หยุด<br>จะเอียดตารางการทำงาน |
| 27<br>หยุด               | 28<br>Process<br>08:00-17:00 Shift001 | 29<br>Process<br>Shift001                                  | 30<br>Process<br>Shift001                         | 1 October                                         | <b>ย</b> กเลี<br>ยกเลี                            | ลิกกะงานในวันนี้ทั้งหมด<br>ลิกวันหยุด    |
|                          |                                       | 08:00-17:00 Shift001                                       | 08:00-17:00 Shift001                              |                                                   |                                                   |                                          |
| 4                        | 5                                     | 6                                                          | 7                                                 | 8                                                 | 9                                                 |                                          |
| กะงานปกติ<br>ขออนุมัติลา | วันหยุดกะงาน<br>ขอแลกกะงาน            | วันหยุดบริษัท<br>ขอเปลี่ยนกะงาน                            | ขอทำงานล่วงเวล<br>ขอทำงานล่วงเวล                  | า 🤨 Fle<br>าแบบกลุ่ม                              | xible Time                                        |                                          |

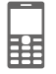

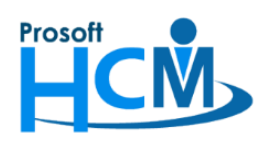

กรณีที่รอบเวลาเริ่มต้น – สิ้นสุดกะงานข้ามวัน ระบบจะแจ้งเตือนว่าไม่สามารถลบกะงานของวันนี้ได้ สามารถลบหรือแก้ไขได้ใน วันที่ xx/xx/xxxx ให้กด "OK" เพื่อยืนยันการยกเลิกกะงาน

| <<                       |                  | เดือน                     | กันยายน                                                    | - ปี                                     | 2020             | ÷                                                 |                                        | >           | >                 |
|--------------------------|------------------|---------------------------|------------------------------------------------------------|------------------------------------------|------------------|---------------------------------------------------|----------------------------------------|-------------|-------------------|
| Sunday                   | Mo               | nday                      | Tuesday                                                    | Wednesday                                |                  | Thursday                                          | Friday                                 |             | Saturday          |
| 30 August                |                  | 31                        | 1 September<br>Process<br>Shift001<br>08:00-17:00 Shift001 | Process<br>Shift001<br>08:00-17:00 Shift | 2<br>001         | 3<br>Process<br>Shift001<br>08:00-17:00 Shift001  | Process<br>Shift001<br>08:00-17:00 Shi | 4<br>ft001  | Shift001<br>អងុទ  |
| 6<br>หยุด                | Pro<br>08:00-17: | 7<br>ocess<br>00 Shift001 | 8<br>Process<br>Shift001<br>08:00-17:00 Shift001           | Process<br>Shift001<br>08:00-17:00 Shift | 9<br>001         | 10<br>Process<br>Shift001<br>08:00-17:00 Shift001 | Process<br>Shift001<br>08:00-17:00 Shi | 11<br>ft001 | Shift001<br>หยุด  |
| 13<br>หยุด               | 08:00-1          | 3 ค่าเตือน                | Exclamation<br>กะงานนี้ไม่สามารถลบห                        | หรือแก้ไขในวันนี้ได้ เ                   | สามารถ           | ลบหรือแก้ไขได้ในวันที่ 24                         | ×<br>1<br>1/09/2020                    | 18<br>ft001 | Shift001<br>หยุด  |
| 20<br>พยุด               | p<br>08:00-1     |                           |                                                            |                                          |                  |                                                   | 1<br>OK                                | 25<br>ft001 | Shift001<br>អង្គគ |
| 27<br>หยุด               | Pro<br>08:00-17: | 28<br>000 Shift001        | 29<br>Process<br>Shift001<br>08:00-17:00 Shift001          | Process<br>Shift001<br>08:00-17:00 Shift | 30<br>001        | 1 October                                         |                                        | 2           |                   |
| 4                        |                  | 5                         | 6                                                          |                                          | 7                | 8                                                 |                                        | 9           |                   |
| กะงานปกติ<br>ขออนุมัติลา | วันหยุด<br>ขอและ | ลกะงาน<br>กกะงาน          | วันหยุดบริษัท<br>ขอเปลี่ยนกะงาน                            | ขอทำงานส<br>ขอทำงานส                     | ่วงเวล<br>่วงเวล | า 🧐 Fle<br>าแบบกลุ่ม                              | exible Time                            |             |                   |

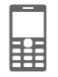

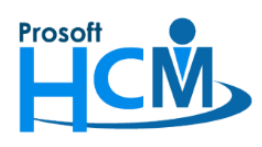

**หมายเหตุ** เวลาของกะงานวันก่อนหน้าที่เราต้องการยกเลิกรอบเวลาเริ่มต้น 05.00 วันเดียวกัน – 05.00 วันถัดไป

| 😚 บันทึกข้อมูลกะงาน : Shift( | )01 กะปกติ เช้า พนักงาน                                                                                                    | เรายเดือน                                                        |                                                                                                    |                                                                                                    |                          |                                                                                | -                                         | ■ X  |
|------------------------------|----------------------------------------------------------------------------------------------------|------------------------------------------------------------------|----------------------------------------------------------------------------------------------------|----------------------------------------------------------------------------------------------------|--------------------------|--------------------------------------------------------------------------------|-------------------------------------------|------|
| 🎦 New 🛛 🛃 Save 🛃 Save        | and New 🔚 Save and                                                                                                    | Close 🧿                                                          | Close                                                                                                    |                                                                                                    |                          |                                                                                | 4                                         | Þ 🔿  |
| บันทึกข้อมูลกะงาน            |                                                                                                    |                                                                  |                                                                                                    |                                                                                                    |                          |                                                                                |                                           |      |
| Details                      | Note Attachment<br>General ข้อกำหนดกา<br>ประเภทกะงาน กะง<br>รหัสกะงาน โรกที<br>ชื่อกะงาน กะป<br>รอบเวลาเริ่มดัน                | ารพักสาย ร<br>านปกติ<br>1001<br>ปกติ เข้า พนักง<br>05:00 วันเดีย | ข้อกำหนดการหักอ<br>                                                                                                    | เอกก่อน ข้อกำหา<br>รอบเวร<br>วิธีสาม                                                                   | แด OT อัตโบ<br>เาสิ้นสุด | เม้ติ ข้อกำหนดก<br>05:00 ∥วันถัดไว                                             | อารขอ OT Administra<br>อารขอ T Administra | ator |
|                              | ลงเวลาทงหมด 2                                                                                                    | ครง<br>1 ^มวพื                                                   |                                                                                                    | 35A11                                                                                                  | าณชวเมงพก                | เบรก                                                                           |                                           |      |
|                              |                                                                                                    |                                                                  |                                                                                                    | 🔘 คา                                                                                                   | นวณตามจรง                | 🔘 กาหนดเอ                                                                      | 24                                        |      |
|                              | เวลาทำงาน ————                                                                                                    |                                                                  |                                                                                                    |                                                                                                    |                          |                                                                                |                                           |      |
|                              | เวลาทำงาน<br>เวลาเข้า(1)                                                                                                    | 08:00                                                            | วันเดียวกัน ∗                                                                                                    | เข้าช้าได้                                                                                             |                          | นาที                                                                           |                                           |      |
|                              | เวลาทำงาน<br>เวลาเข้า(1)<br>เวลาออก(1)                                                                                         | 08:00<br>17:00                                                   | วันเดียวกัน ∽<br>วันเดียวกัน ∽                                                                                                    | เข้าช้าได้<br>ออกก่อนได้                                                                               |                          | นาที<br>นาที                                                                   |                                           |      |
|                              | เวลาทำงาน<br>เวลาเข้า(1)<br>เวลาออก(1)<br>เริ่มพักเบรก                                                                         | 08:00<br>17:00<br>12:00                                          | วันเดียวกัน ∽<br>วันเดียวกัน ∽<br>วันเดียวกัน ∽                                                                                      | เข้าข้าได้<br>ออกก่อนได้<br>สิ้นสุดพักเบรก                                                             | 13:00                    | นาที<br>นาที<br>วันเดียวกัน ∽                                                  | 01:00 ชั่วโมง                             |      |
|                              | ເວລາທຳຄານ<br>ເວລາເຫັກ(1)<br>ເວລາອອກ(1)<br>ເຈັນທັກເນຣກ<br>ເວລາເຫົກ(2)                                                           | 08:00<br>17:00<br>12:00                                          | วันเดียวกัน ▾<br>วันเดียวกัน ▾<br>วันเดียวกัน ▾<br>วันเดียวกัน ▾                                                                     | เข้าข้าได้<br>ออกก่อนได้<br>สิ้นสุดพักเบรก<br>เข้าข้าได้                                               | 13:00                    | นาที<br>นาที<br>วันเดียวกัน ∽<br>นาที                                          | 01:00 ชั่วโมง                             |      |
|                              | ເວລາທຳຄານ<br>ເວລາເອ້າ(1)<br>ເວລາອອກ(1)<br>ເຈັນທັກເນຣກ<br>ເວລາເອ້າ(2)<br>ເວລາອອກ(2)                                             | 08:00<br>17:00<br>12:00                                          | วันเดียวกัน ✓<br>วันเดียวกัน ✓<br>วันเดียวกัน ✓<br>วันเดียวกัน ✓<br>วันเดียวกัน ✓                                                    | เข้าข้าได้<br>ออกก่อนได้<br>สิ้นสุดพักเบรก<br>เข้าข้าได้<br>ออกก่อนได้                                 | 13:00                    | นาที<br>นาที<br>วันเดียวกัน ∗<br>นาที<br>นาที                                  | 01:00 ชั่วโมง                             |      |
|                              | ເວລາທຳຈານ<br>ເວລາເອົາ(1)<br>ເວລາອອກ(1)<br>ເຈົ້າເທັກເນຣກ<br>ເວລາເອົາ(2)<br>ເວລາອອກ(2)<br>ເຈົ້າເທັກເນຣກ                          | 08:00<br>17:00<br>12:00                                          | รันเดียวกัน +<br>วันเดียวกัน +<br>วันเดียวกัน +<br>วันเดียวกัน +<br>วันเดียวกัน +<br>วันเดียวกัน +                                   | เข้าข้าได้<br>ออกก่อนได้<br>สิ้นสุดพักเบรก<br>เข้าข้าได้<br>ออกก่อนได้<br>สิ้นสุดพักเบรก               | 13:00                    | นาที<br>นาที<br>วันเดียวกัน ✓<br>นาที<br>นาที<br>วันเดียวกัน ✓                 | 01:00 ชั่วโมง<br>ชั่วโมง                  |      |
|                              | ເວລາໜ້າອານ<br>ເວລາເອ້າ(1)<br>ເວລາອອກ(1)<br>ເຈົ້າມທັກເນຣກ<br>ເວລາເອ້າ(2)<br>ເວລາອອກ(2)<br>ເຈົ້າມທັກເນຣກ<br>ເວລາເອ້າ(3)          | 08:00<br>17:00<br>12:00                                          | วันเดียวกัน +<br>วันเดียวกัน +<br>วันเดียวกัน +<br>วันเดียวกัน +<br>วันเดียวกัน +<br>วันเดียวกัน +<br>วันเดียวกัน +                  | เข้าข้าได้<br>ออกก่อนได้<br>สิ้นสุดพักเบรก<br>เข้าข้าได้<br>ออกก่อนได้<br>สิ้นสุดพักเบรก<br>เข้าข้าได้ | 13:00                    | นาที<br>นาที<br>วันเดียวกัน -<br>นาที<br>นาที<br>วันเดียวกัน -<br>นาที         | 01:00 ชั่วโมง<br>ชั่วโมง                  |      |
|                              | ເວລາໜຳຄານ<br>ເວລາເອົາ(1)<br>ເວລາອອກ(1)<br>ເຈັນທັກເນຣກ<br>ເວລາເອົາ(2)<br>ເວລາອອກ(2)<br>ເຈັນທັກເນຣກ<br>ເວລາເອົາ(3)<br>ເວລາອອກ(3) | 08:00<br>17:00<br>12:00                                          | วันเดียวกัน +<br>วันเดียวกัน +<br>วันเดียวกัน +<br>วันเดียวกัน +<br>วันเดียวกัน +<br>วันเดียวกัน +<br>วันเดียวกัน +<br>วันเดียวกัน + | เข้าข้าได้<br>ออกก่อนได้<br>สิ้นสุดหักเบรก<br>เข้าข้าได้<br>ออกก่อนได้<br>เข้าข้าได้<br>ออกก่อนได้     | 13:00                    | นาที<br>มาที<br>วันเดียวกัน ✓<br>มาที<br>นาที<br>วันเดียวกัน ✓<br>มาที<br>นาที | 01:00 ชั่วโมง<br>ชั่วโมง                  |      |

## จะทำให้ชื่อกะงานข้ามไปอีกวัน ดังตัวอย่าง

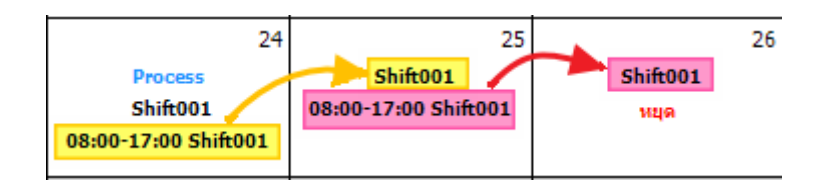

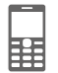

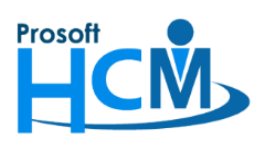

# บริษัท โปรซอฟท์ เอชซีเอ็ม จำกัด

287 หมู่ที่ 5 ตำบลสันทรายน้อย อำเภอสันทราย จังหวัดเชียงใหม่ 50210 โทรศัพท์: 0-2402-6560 ,081-359-7687 Email: <u>support@prosofthcm.com</u> Website: <u>www.prosofthcm.com</u>

# เมื่อลบแล้วจะแสดงดังภาพ

| <<                       | เดือน                                 | กันยายน                                                    | ▼ ปี 2020                                         | ¢ (                                               | >                                                 | >>                 |
|--------------------------|---------------------------------------|------------------------------------------------------------|---------------------------------------------------|---------------------------------------------------|---------------------------------------------------|--------------------|
| Sunday                   | Monday                                | Tuesday                                                    | Wednesday                                         | Thursday                                          | Friday                                            | Saturday           |
| 30 August                | 31                                    | 1 September<br>Process<br>Shift001<br>08:00-17:00 Shift001 | 2<br>Process<br>Shift001<br>08:00-17:00 Shift001  | 3<br>Process<br>Shift001<br>08:00-17:00 Shift001  | 4<br>Process<br>Shift001<br>08:00-17:00 Shift001  | Shift001<br>भयूल   |
| б<br>нця                 | 7<br>Process<br>08:00-17:00 Shift001  | 8<br>Process<br>Shift001<br>08:00-17:00 Shift001           | 9<br>Process<br>Shift001<br>08:00-17:00 Shift001  | 10<br>Process<br>Shift001<br>08:00-17:00 Shift001 | 11<br>Process<br>Shift001<br>08:00-17:00 Shift001 | Shift001<br>អង្គគ  |
| 13<br>หยุด               | 14<br>Process<br>08:00-17:00 Shift001 | 15<br>Process<br>Shift001<br>08:00-17:00 Shift001          | 16<br>Process<br>Shift001<br>08:00-17:00 Shift001 | 17<br>Process<br>Shift001<br>08:00-17:00 Shift001 | 18<br>Process<br>Shift001<br>08:00-17:00 Shift001 | Shift001<br>પ્રયૂલ |
| 20<br>หยุด               | 21<br>Process<br>08:00-17:00 Shift001 | 22<br>Process<br>Shift001<br>08:00-17:00 Shift001          | 23<br>Process<br>Shift001<br>08:00-17:00 Shift001 | 24<br>Process<br>Shift001<br>08:00-17:00 Shift001 | 25<br>Shift001                                    | หยุด               |
| 27<br>หนุด               | 28<br>Process<br>08:00-17:00 Shift001 | 29<br>Process<br>Shift001<br>08:00-17:00 Shift001          | 30<br>Process<br>Shift001<br>08:00-17:00 Shift001 | 1 October                                         | 2                                                 |                    |
| 4                        | 5                                     | 6                                                          | 7                                                 | 8                                                 | 9                                                 |                    |
| กะงานปกติ<br>ขออนุมัติลา | วันหยุดกะงาน<br>ขอแลกกะงาน            | วันหยุดบริษัท<br>ขอเปลี่ยนกะงาน                            | ขอทำงานล่วงเวล<br>ขอทำงานล่วงเวล                  | า 🤊 Fle<br>าแบบกลุ่ม                              | xible Time                                        |                    |

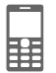

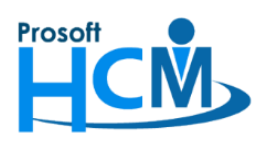

2.2. เมื่อต้องการกำหนดกะงานใหม่ ให้คลิกขวา > "รายละเอียดตารางการทำงาน"

| 😚 กำหนดตารางการทำง          | าน                                    |                                                            |                                                   |                                                   |                                                   |                    | х  |
|-----------------------------|---------------------------------------|------------------------------------------------------------|---------------------------------------------------|---------------------------------------------------|---------------------------------------------------|--------------------|----|
| กำหนดตารางการทำ             | งานของพนักงาน : 6                     | 0-004 นาย สมสมร                                            | โชคดี                                             |                                                   |                                                   |                    |    |
| <<                          | เดือน                                 | กันยายน                                                    | ร ปี 2020                                         | ) <del>(</del>                                    | :                                                 | >>                 |    |
| Sunday                      | Monday                                | Tuesday                                                    | Wednesday                                         | Thursday                                          | Friday                                            | Saturday           |    |
| 30 August                   | 31                                    | 1 September<br>Process<br>Shift001<br>08:00-17:00 Shift001 | 2<br>Process<br>Shift001<br>08:00-17:00 Shift001  | 3<br>Process<br>Shift001<br>08:00-17:00 Shift001  | 4<br>Process<br>Shift001<br>08:00-17:00 Shift001  | Shift001<br>អងុទ   | 5  |
| 6<br>หยุด                   | 7<br>Process<br>08:00-17:00 Shift001  | 8<br>Process<br>Shift001<br>08:00-17:00 Shift001           | 9<br>Process<br>Shift001<br>08:00-17:00 Shift001  | 10<br>Process<br>Shift001<br>08:00-17:00 Shift001 | 11<br>Process<br>Shift001<br>08:00-17:00 Shift001 | Shift001<br>หยุด   | 12 |
| 13<br>หนุด                  | 14<br>Process<br>08:00-17:00 Shift001 | 15<br>Process<br>Shift001<br>08:00-17:00 Shift001          | 16<br>Process<br>Shift001<br>08:00-17:00 Shift001 | 17<br>Process<br>Shift001<br>08:00-17:00 Shift001 | 18<br>Process<br>Shift001<br>08:00-17:00 Shift001 | Shift001<br>પ્રયૂછ | 19 |
| 20<br>หยุด                  | 21<br>Process<br>08:00-17:00 Shift001 | 22<br>Process<br>Shift001<br>08:00-17:00 Shift001          | 23<br>Process<br>Shift001<br>08:00-17:00 Shift001 | 24<br>Process<br>Shift001<br>08:00-17:00 Shift001 | 25<br>Shift001<br>รายละเอียดตาราง                 | หยุด<br>รการทำงาน  | 26 |
| 27<br>มนุด                  | 28<br>Process<br>08:00-17:00 Shift001 | 29<br>Process<br>Shift001<br>08:00-17:00 Shift001          | 30<br>Process<br>Shift001<br>08:00-17:00 Shift001 | 1 October                                         | ยกเลิกกะงานในว่<br>ยกเลิกวันหยุด                  | นนี่ทั้งหมด        | 3  |
| 4                           | 5                                     | 6                                                          | 7                                                 | 8                                                 | 9                                                 |                    | 10 |
| กะงานปกติ<br>ขออนุมัติลา    | วันหยุดกะงาน<br>ขอแลกกะงาน            | วันหยุดบริษัท<br>ขอเปลี่ยนกะงาน                            | ขอทำงานล่วงเวล<br>ขอทำงานล่วงเวล                  | า 🧐 Fle<br>เาแบบกลุ่ม                             | exible Time                                       |                    |    |
| หมายเหตุ : วันที่มีการประมว | งลเวลาแล้วจะไม่สามารถแก้              | ไขกะงานได้                                                 |                                                   |                                                   |                                                   | Clos               | se |

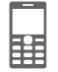

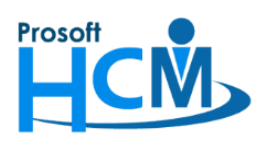

# 2.3. เลือกกะงานที่ต้องการกำหนดใหม่

| 😚 กำหนดต       | ารางเ    | n V    | รายส        | จะเอีย | ดตารางกา             | เรท่างาน           |               |              |         |             |        |           | X          |      |        | х   |
|----------------|----------|--------|-------------|--------|----------------------|--------------------|---------------|--------------|---------|-------------|--------|-----------|------------|------|--------|-----|
| กำหนดตา        | ารางเ    | n- '   | รายละ       | ะเอียด | าตารางก <sup>ะ</sup> | ารทำงาน : ศุกร์ที่ | 25 กันยายน 2  | 020          |         |             |        |           |            |      |        |     |
|                |          | ſ      | Genera      |        |                      |                    |               |              |         |             |        |           |            |      |        |     |
|                |          | ľ      | -           |        |                      | 1 4                |               |              |         |             |        |           |            |      |        |     |
| Sur            | ndav     | -      |             | 5      | พัสกะงาน             | ชื่อกะ             | งาน           | เวลาเริ่มต้น | รอบ     | วันเริ่มต้น | เวลาส์ | นสุด รอ   | บวันสินสุด | Sat  | urdav  |     |
|                | 30       | AL     | 1           | Shift  | 001                  | กะปกติ เช่า พนักง  | านรายเดือน    | 8.00         | วันเดีย | ยวกัน       | 17.    | 00 วันถัง | ดไป        |      | uruuy  | 5   |
|                |          |        | <i>0</i> .2 |        |                      |                    |               |              |         |             |        |           |            | Sh   | ift001 |     |
|                | 31       | ນ້ວນູລ | กะงาน       |        |                      |                    |               |              |         |             |        |           |            |      | x      |     |
|                | ด้อ      |        | ~           |        |                      |                    |               |              |         |             |        |           |            |      |        |     |
|                |          |        | -014        |        |                      |                    |               |              |         |             |        |           |            |      |        | 12  |
| 1              | Lo       | ok fo  | r ทั้ง      | หมด    |                      | - L                |               |              | 9       | Find        |        |           |            |      | 1      |     |
|                |          | 5      | พัสกะงา     | าน     |                      | ชื่อกะงาน          | ເວລາເຮົ່ມຕໍ່ນ | เวลาสิ้นสต   | a       | รวมเวลาเ    | ท่างาน | ประ       | เภทกะงาน   |      |        |     |
|                |          | late S | 5 minite    |        | สายได้ 5 น           | าที 08.00 - 17.00  | 08:00         | ) 1          | 7:00    |             | 08:00  | กะงานปกติ |            | -    |        | 19  |
|                |          | NSOC   | G1          |        | 08.30 - 18           | .15                | 08:30         | ) 1          | 8:15    |             | 08:45  | กะงานปกติ |            |      | 1      |     |
|                |          | NSOC   | G2          |        | Flex1                |                    | 08:00         | 1            | 7:00    |             | 08:00  | กะงานปกติ |            |      |        |     |
|                |          | NSO    | G3          |        | Flex2                |                    | 08:30         | 1            | 7:30    |             | 08:00  | กะงานปกติ |            |      |        |     |
|                |          | Shift  | 001         |        | กะปกติ เช้           | เพนักงานรายเดือน   | 08:00         | 1            | 7:00    |             | 08:00  | กะงานปกติ |            |      |        | 26  |
| 1              |          | Shift  | 002         |        | กะปกติ เช้           | เพนักงานรายวัน     | 08:00         | 1            | 7:00    |             | 08:00  | กะงานปกติ |            |      |        |     |
|                |          | Shift  | 003         |        | กะปกติบ่า            | พนักงานรายเดือน    | 13:00         | 2            | 1:00    |             | 07:00  | กะงานปกติ |            |      |        |     |
|                |          | Shift  | 004         |        | 09.00-18.            | 00                 | 09:00         | ) 1          | 8:00    |             | 08:00  | กะงานปกติ |            |      |        | 3   |
|                |          | Shift  | 005         |        | 07.00-16.            | 00                 | 07:00         | 1            | 6:00    |             | 08:00  | กะงานปกต์ |            | _    |        |     |
|                |          | Shift  | 006         |        | 10.00-19.            | 00                 | 10:00         | 1            | 9:00    |             | 08:00  | กะงานปกติ |            |      |        |     |
|                |          | Trans  | sport       |        | ขนส่ง                |                    | 08:00         | 1            | 7:00    |             | 09:00  | กะงานปกติ |            |      |        |     |
|                |          | TW 1   | 17.00 -     | 08.0   | TW 17.00             | - 08.0             | 17:00         | 0            | 8:00    |             | 14:00  | กะงานปกติ |            |      |        | 10  |
|                |          | wk00   | )2          |        | กะงาน จ-ศ            | 09.00-18.00        | 09:00         | ) 1          | 8:00    |             | 08:00  | กะงานปกติ |            |      |        |     |
|                |          | ทดส    | อบ          |        | ทดสอบ                |                    | 08:00         | 1            | 7:00    |             | 08:00  | กะงานปกตั |            | -    |        |     |
|                | 144      |        | Re          | cord 1 | of 27 🕨              | ₩ ₩ <              |               |              |         |             |        |           |            |      |        |     |
| กะงาน          |          | Prope  | erties      | •      | Quick Star           | t                  |               |              |         |             | ×.     | Options   | 🖉 Select 🧲 | Canc | el     |     |
| ขออนุร         | ມັຕິລາ   |        |             |        |                      |                    |               |              |         |             |        |           |            |      |        |     |
|                |          | -      |             |        |                      |                    |               |              |         |             |        |           | ·          | -    |        |     |
| หมายเหตุ : วัก | ันที่มีก | ns     |             |        |                      |                    |               |              |         |             |        | ОК        | Cancel     | 1    | C      | 930 |
|                |          |        | Carally Pa  |        |                      |                    |               |              |         |             |        |           |            |      | C      | USE |

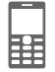

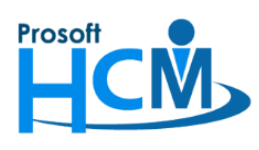

### หลังจากกำหนดเรียบร้อยแล้วจะได้กะงานใหม่ ดังภาพ

| <<                       | เดือน                                 | กันยายน                                                    | ▼ 1 2020                                          | ) ‡                                               |                                                   | >>                            |
|--------------------------|---------------------------------------|------------------------------------------------------------|---------------------------------------------------|---------------------------------------------------|---------------------------------------------------|-------------------------------|
| Sunday                   | Monday                                | Tuesday                                                    | Wednesday                                         | Thursday                                          | Friday                                            | Saturday                      |
| 30 August                | 31                                    | 1 September<br>Process<br>Shift001<br>08:00-17:00 Shift001 | 2<br>Process<br>Shift001<br>08:00-17:00 Shift001  | 3<br>Process<br>Shift001<br>08:00-17:00 Shift001  | 4<br>Process<br>Shift001<br>08:00-17:00 Shift001  | Shift001<br>หยุด              |
| б<br>нця                 | 7<br>Process<br>08:00-17:00 Shift001  | 8<br>Process<br>Shift001<br>08:00-17:00 Shift001           | 9<br>Process<br>Shift001<br>08:00-17:00 Shift001  | 10<br>Process<br>Shift001<br>08:00-17:00 Shift001 | 11<br>Process<br>Shift001<br>08:00-17:00 Shift001 | Shift001<br>પ્રયુભ            |
| 13<br>нце                | 14<br>Process<br>08:00-17:00 Shift001 | 15<br>Process<br>Shift001<br>08:00-17:00 Shift001          | 16<br>Process<br>Shift001<br>08:00-17:00 Shift001 | 17<br>Process<br>Shift001<br>08:00-17:00 Shift001 | 18<br>Process<br>Shift001<br>08:00-17:00 Shift001 | Shift001<br>หยุด              |
| 20<br>หยุด               | 21<br>Process<br>08:00-17:00 Shift001 | 22<br>Process<br>Shift001<br>08:00-17:00 Shift001          | 23<br>Process<br>Shift001<br>08:00-17:00 Shift001 | 24<br>Process<br>Shift001<br>08:00-17:00 Shift001 | 25<br>Shift001<br>09:00-18:00 Shift004            | <mark>Shift004</mark><br>หยุด |
| 27<br>หยุด               | 28<br>Process<br>08:00-17:00 Shift001 | 29<br>Process<br>Shift001<br>08:00-17:00 Shift001          | 30<br>Process<br>Shift001<br>08:00-17:00 Shift001 | 1 October                                         | 2                                                 |                               |
| 4                        | 5                                     | 6                                                          | 7                                                 | 8                                                 | 9                                                 |                               |
| กะงานปกติ<br>ขออนุมัติลา | วันหยุดกะงาน<br>ขอแลกกะงาน            | วันหยุดบริษัท<br>ขอเปลี่ยนกะงาน                            | ขอทำงานล่วงเวล<br>ขอทำงานล่วงเวล                  | า 🔊 Fle<br>าแบบกลุ่ม                              | xible Time                                        |                               |

#### <u>หมายเหตุ</u>

1. หากต้องการกำหนดใหม่ทั้งหมด หรือตามช่วงวันที่สามารถยกเลิกกะงานแบบกลุ่มได้

คู่มือการใช้งานหน้าจอบันทึกรูปแบบตารางการทำงาน

วิธีการยกเลิกตารางการทำงานแบบกลุ่ม (หน้าที่ 12)

วิธีการกำหนดตารางการทำงานของพนักงานแบบรวม (หน้าที่ 4)

วิธีการกำหนดตารางการทำงานแบบ Import (หน้าที่ 9)

 หากมีการประมวลผลรายได้ไปแล้ว ต้องการแก้ไขกะงานแล้วประมวลผลเวลาเข้าระบบเงินเดือนใหม่ ต้องลบการประมวลผล รายได้ของพนักงานในงวดที่จะแก้ไขกะงานออกก่อน

 หลังจากแก้ไขกะงานแล้วให้ประมวลผลเวลาการทำงานอีกครั้ง เพื่อให้ระบบจับข้อมูลการลงเวลากับกะงานใหม่ และถึงจะ ประมวลผลเวลาเข้าระบบเงินเดือน ไปจนถึงประมวลผลรายได้อีกครั้ง

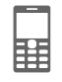